## DynaBook G6/U18PDEW 及び オプションのDVDマルチドライプ(PADVR001) ファームウェアのアップデート方法

モジュールのダウンロード

モジュールをハードディスクの任意の場所にダウンロードします。(例:c:¥temp) 対応機種以外にはご使用になれませんのでくれぐれもご注意ください。

## アップデート方法

- 1. [スタート]ボタンから[ファイル名を指定して実行]をクリックします。
- 2. [名前]欄に、モジュールをダウンロードした場所とファイル名を入力します。(例: c:¥temp¥g6dvd.exe)
- 3. [OK]ボタンをクリックすると、ファームウェア書換えプログラムが起動します。
- 4. 表示される「注意事項」を確認したら、[続行]ボタンをクリックします。

| F/W Load | ler VerUJ-810B_VC102_01                                                                                           |
|----------|----------------------------------------------------------------------------------------------------|
| F/       | WLoader Firmware Upgrade Utility                                                                                  |
| ¢        | 下記の項目を確認の上、【続行】してください。<br>環境が整っていない場合、ファームウェアの更新は正常に行<br>えません。<br>1. 更新対象のドライブを動作させないこと。<br>2. 本ブログラムを強制終了させないこと。 |
|          | 続行 終了                                                                                                    |

(DynaBook G6/U18PDEWにオプションのDVDマルチライブを装着している場合は、3ページ目の「G6/U18PDEWのスタイルベイに、オプションのDVDマルチライブを装着している場合」をご覧になってから次に進んでください。)
5. Vendor、Product、Revisionが以下の通りであることを確認し、[開始]ボタンをクリックします。

| г/ | W LOAUEL LILLMARE Obligate Office                 |
|----|---------------------------------------------------|
| ?) | ファームウェアの更新を開始しますか?                                |
|    | Product : DVD-RAM UJ-810<br>Revision : C1D3> C102 |
|    |                                                   |

Vendor : MATSUSHITA Product : DVD-RAM UJ-810 Revision : C\*\*\* C102 6. DVDマルチドライブのトレイがイジェクトされ、ファームウェアの書換えを開始します。

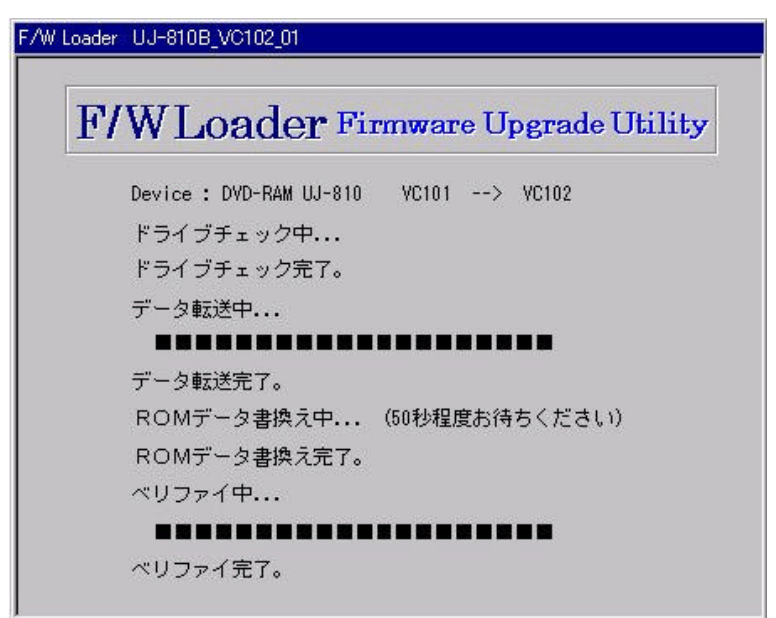

7. 「正常に終了しました」画面が表示されたら[終了]ボタンをクリックし、書換えプログラムを終了します。

| F/W Loader VerUJ-810B_VC102_01                                                 |
|--------------------------------------------------------------------------------|
| F/WLoader Firmware Upgrade Utility                                             |
| ファームウェアの更新は、正常に終了しました。                                                         |
| この状態のままではドライブを使用することができません。<br>Windowsを終了させ、コンピュータの電源を切り、コンピュ<br>ータを再起動してください。 |
| 修了                                                                             |

8. DVDマルチドライブのトレイを閉め、<u>必ずPCを再起動</u>してください。

## G6/U18PDEWのスタイルペイに、オプションのDVDマルチライブを装着している場合

DynaBook G6/U18PDEWの本体内蔵のDVDマルチドライブ及び、マルチスタイルベイ装着のDVDマルチドライ ブの2台ともにファームウェアが更新されていない場合、手順4の後にドライブの選択画面が出ます(下図参照)。 1台目を書換えるには、対象ドライブを選択後に[選択]ボタンをクリックし、次の手順5に進んでください。 2台目の書換えは、必ずPC再起動後に再度上記アップデート手順を始めから行ってください。

| F/W Loader VerUJ-8108_VC102_01     | × |
|------------------------------------|---|
| F/WLoader Firmware Upgrade Utility |   |
| 更新するドライブを選択してください。                 |   |
| MATSHITA DVD-RAM UJ-810 C1D3 (D:)  |   |
|                                    |   |
|                                    |   |
|                                    |   |
| 選択 終了                              |   |
|                                    |   |

## アップデート確認

確認するには、再度書換えプログラムを起動してください。

「ファームウェアは、既に更新されています。」の画面が表示されれば、書換えは正しく行われています。 [終了]ボタンをクリックしてプログラムを終了してください。

| 10010 |                                   |
|-------|-----------------------------------|
| F7    | W LOADEr Firmware Upgrade Utility |
| i)    | ファームウェアは、閉に更新されています。              |
|       |                                   |
|       |                                   |
|       |                                   |
|       |                                   |
|       | 18.7                              |
|       | 終了                                |